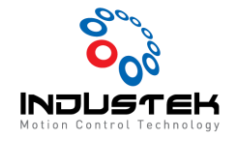

## [ODT] PPMAC Ecat To AxisLink32.

본 Technical Note는 Omron사의 Power PMAC과 Shinko사 OIF1-EH1 제품을 사용하여 AxisLink32를 EtherCAT 통신으로 사용하는 방법입니다. 해당 매뉴얼은 제품으로 TEST하여 나온 결과로 제작했습니다.

1. OIF1-EH1 제품 추가 및 EtherCAT Setting

① EtherCAT -> ESI 관리자를 선택 합니다.

|    |                                             |                                       |                            |                      |           |            | 🛱 IP: 19 | 2.168. |  |
|----|---------------------------------------------|---------------------------------------|----------------------------|----------------------|-----------|------------|----------|--------|--|
|    | 디버그(D)                                      | 도구(T)                                 | Delta Tau                  | EtherCAT             | 창(W)      | 도움말(       | H)       |        |  |
| າ  | - 9 -                                       | Debug                                 | <ul> <li>Any CF</li> </ul> | 다 <sup>9</sup> ESI 끈 | !리자(M)    |            | -        |        |  |
| 위  | 치 💿 감시                                      | ☑ 상태                                  | 🖸 조그 리                     | 본 🛛 🕶 작업             | 법 관리자     | 🚺 튜닝       | ▶ 도표     | Ŧ      |  |
| sy | stemsetup.ci                                | fg I                                  | CATMap.pm                  | h*-⊨× p              | p_save.cf | g [Read Or | nly] 🕯   | sl     |  |
|    | 11                                          | /                                     |                            |                      |           |            |          |        |  |
|    | 11                                          | <pre>/ <auto-< pre=""></auto-<></pre> | generate                   | d>                   |           |            |          |        |  |
|    | // This code was generated by PowerPMAC IDE |                                       |                            |                      |           |            |          |        |  |
|    | // Date: 12/1/2021, Time: 3:30 PM           |                                       |                            |                      |           |            |          |        |  |
|    | 11                                          | /                                     |                            |                      |           |            |          |        |  |
|    | 1                                           | / CL                                  | andar to                   | +646 £4              | 10 may    |            | Ancone   | nort.  |  |

② ESI 관리자창에서 파일 추가를 선택하여 ESI파일을 추가 합니다.

> OIF-EC\_Indutek.xml (AxisLink32 최대 개수 PDO 추가한 파일)

| 의 파일 | 2           |                                           |   |          |        |
|------|-------------|-------------------------------------------|---|----------|--------|
| 삭세적  | 하거니         | ▶ 내모델 ESI 파일을 선택하거나 새 ESI 파일을 추가합니다.      |   |          |        |
| 1    |             | Beckhoff Automation GmbH & Co. KG         |   |          |        |
|      | 6           | CKD NIKKI DENSO CO., LTD.                 |   |          |        |
| •    | ۲           | Delta Tau Data Systems, Inc.              |   |          |        |
| •    | FAS<br>TECH | FASTECH                                   |   |          |        |
| •    | K           | KEYENCE CORPORATION                       |   |          |        |
| •    | Δ           | Leuze electronic GmbH + Co. KG            |   |          |        |
| •    | -           | Omron Corporation                         |   |          |        |
| •    | Р           | Panasonic Corporation, Appliances Company |   |          |        |
| •    | 2           | SHINKO TECHNOS Co., LTD                   |   |          |        |
| •    | \$30C       | SMC Corporation                           |   |          |        |
| •    | ۲           | Yaskawa Electric Corporation              |   |          | $\sim$ |
|      |             |                                           | I | ESI 파일 : | 수: 58  |
|      |             |                                           |   | 장치 수     | : 805  |
| Ξ    | ·일 추        | ·가···································     |   | 닫기       |        |

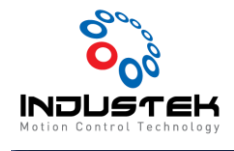

### ③ EtherCAT 네트워크 스캔하여 Slave 검색을 실행합니다.

| N            | laster0 (Deactivated) System | ★ 솔루션 탐색기                                                                                                    | <b>→</b> Ĥ |
|--------------|------------------------------|----------------------------------------------------------------------------------------------------|------------|
|              |                              | ± ○ ○ ☆   ™ + ≁                                                                                                    |            |
|              |                              | Search 솔루션 탐색기 (Ctrl+;)                                                                                                    | ۶.         |
|              |                              | Hardware                                                                                                    |            |
|              |                              | 🖌 🚄 EtherCAT                                                                                                    |            |
| $\checkmark$ | 구성 모드                        | ero (Deactivated)                                                                                                    |            |
|              | 진단 모드                        | ate Systems                                                                                                    |            |
|              | EtherCAT 네트워크 스캔             |                                                                                                    |            |
|              | 슬레이브 추가                      | und Programs                                                                                                    |            |
|              | 슬레이브 붙여넣기                    | Ctrl+V                                                                                                    |            |
|              | ENI에서 슬레이브 가져오기              |                                                                                                    |            |
|              | ENI 파일 내보내기                  | Routines                                                                                                    |            |
|              | PowerPMAC로 매핑 로드             | pn                                                                                                    |            |
|              | ENI에서 PowerPMAC로 매핑 로드       | nfig.cfg                                                                                                    |            |
|              | 매핑된 EtherCAT 변수 감시           | om save efa                                                                                                    |            |
|              | EtherCAT 활성화                 | pm_save.tpl                                                                                                    |            |
|              | 토쫄로지 편집                      | ple.txt                                                                                                    |            |
|              | EoE 끝 포인트 구성                 | Jisable.txt                                                                                                    |            |
|              | EtherCAT 구성 템플릿 내보내기         | cfg                                                                                                    |            |
|              | EtherCAT 구성 템플릿 가져오기         | up.txt                                                                                                    |            |
|              | EtherCAT 구성 템플릿 제거           | etup.cfg                                                                                                    |            |
| 0            | 열기(O)                        | don                                                                                                    |            |
|              | 여기까지 범위 지정(S)                | ot Language                                                                                                    |            |
| ē            | New 솔루션 탐색기 View             | ncludes                                                                                                    |            |
| ×            | 속성(R)                        | Alt+Enter Map.pmh                                                                                                    |            |
|              |                              | Kinematic Routines     idiaries     idiaries     id |            |

▶ 검색 완료시 Slave\_1001 [OIF-EH] 생성됩니다.

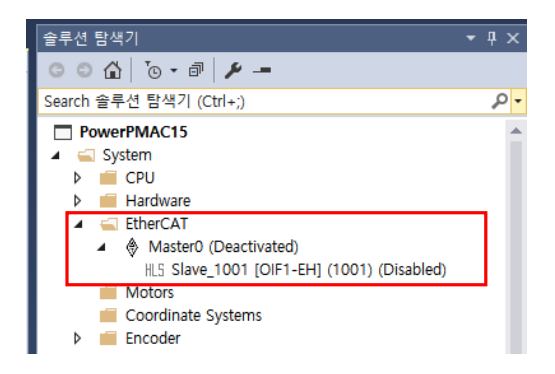

- > Power PMAC 매핑 로드 후 Project Download를 진행합니다.
- 2. AxisLink32 Setting.
- ① EtherCAT 활성화 및 AxisLink32 Setting.

```
▲ GetherCAT
▲ ▲ Master0 (Activated)
● Slave_1001 [OIF1-EH] (1001) EtherCAT 활성화 후 SCR, BCR Setting
```

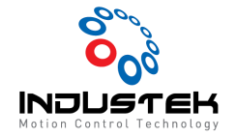

Slave\_1001\_0IF1\_EH\_1001\_3100\_1\_BCRRegister=\$13

Slave\_1001\_0IF1\_EH\_1001\_3101\_2\_SCRRegister\_SFS=63 //Axis Link-32 317 Setting (n\*2)+1

- 3. AxisLink AI16 Setting (첫번째 보드로 연결하여 Test 하였습니다.Dip S/W 는 2번으로 Setting)
- Address Mapping

| Ptr | <pre>Data_Analogvalue-&gt;ECAT[0].I0[4096].Data.0.12</pre>    |
|-----|---------------------------------------------------------------|
| Ptr | <pre>Data_MonitorChannel-&gt;ECAT[0].I0[4096].Data.12.4</pre> |
| Ptr | Command_SelectChannel->ECAT[0].I0[3].Data.12.4                |

선택한 Channel의 Analog Data 선택한 Channel Monitor Monitor할 Channel 선택

Global Count\_AnalogCount;

If (Coutn\_AnalogCount = < 15)

Command\_SelectChannel= Coutn\_AnalogCount

P(7000+Coutn\_AnalogCount)= Data\_Analogvalue

Coutn\_AnalogCount = Coutn\_AnalogCount +1

If (Coutn\_AnalogCount => 15)

Coutn\_AnalogCount =0

EndIf

Endlf

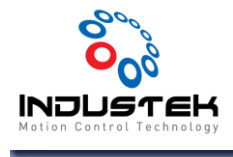

#### \*\* Cable Pin Map (Shiko to AxisLink-32)

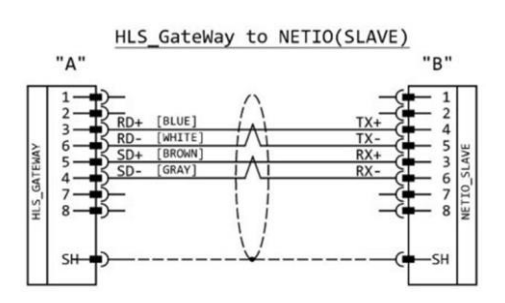

### \*\* Dip S/W 참고표\*\*

| Roard ID | SIM4 4 | SIM1 2 | SIM1 2 | SW4 4  | SIM4 5 | SW1-6 | Axislink-16 / Al16 | Axislink-32 / Analog | Axislink-AO4    | Axislink-Al4             |
|----------|--------|--------|--------|--------|--------|-------|--------------------|----------------------|-----------------|--------------------------|
| Doard ID | 011-1  | 3W1-2  | 311-3  | 5001-4 | SW1-3  |       | Slave Address      | Slave Address        | Slave Address   | Slave Address            |
| 1        | ON     | OFF    | OFF    | OFF    | OFF    | OFF   | HLS Slave SA 01    | HLS Slave SA 02/03   | HLS Slave SA 03 |                          |
| 2        | OFF    | ON     | OFF    | OFF    | OFF    | OFF   | HLS Slave SA 02    | HLS Slave SA 04/05   | HLS Slave SA 04 | HLS Slave SA 04/05/06/07 |
| 3        | ON     | ON     | OFF    | OFF    | OFF    | OFF   | HLS Slave SA 03    | HLS Slave SA 06/07   | HLS Slave SA 05 |                          |
| 4        | OFF    | OFF    | ON     | OFF    | OFF    | OFF   | HLS Slave SA 04    | HLS Slave SA 08/09   | HLS Slave SA 06 | HLS Slave SA 08/09/10/11 |
| 5        | ON     | OFF    | ON     | OFF    | OFF    | OFF   | HLS Slave SA 05    | HLS Slave SA 10/11   | HLS Slave SA 07 |                          |
| 6        | OFF    | ON     | ON     | OFF    | OFF    | OFF   | HLS Slave SA 06    | HLS Slave SA 12/13   | HLS Slave SA 08 | HLS Slave SA 12/13/14/15 |
| 7        | ON     | ON     | ON     | OFF    | OFF    | OFF   | HLS Slave SA 07    | HLS Slave SA 14/15   | HLS Slave SA 09 |                          |
| 8        | OFF    | OFF    | OFF    | ON     | OFF    | OFF   | HLS Slave SA 08    | HLS Slave SA 16/17   | HLS Slave SA 10 | HLS Slave SA 16/17/18/19 |
| 9        | ON     | OFF    | OFF    | ON     | OFF    | OFF   | HLS Slave SA 09    | HLS Slave SA 18/19   | HLS Slave SA 11 |                          |
| 10       | OFF    | ON     | OFF    | OFF    | OFF    | OFF   | HLS Slave SA 10    | HLS Slave SA 20/21   | HLS Slave SA 12 | HLS Slave SA 20/21/22/23 |
| 11       | ON     | ON     | OFF    | ON     | OFF    | OFF   | HLS Slave SA 11    | HLS Slave SA 22/23   | HLS Slave SA 13 |                          |
| 12       | OFF    | OFF    | ON     | ON     | OFF    | OFF   | HLS Slave SA 12    | HLS Slave SA 24/25   | HLS Slave SA 14 | HLS Slave SA 24/25/26/27 |
| 13       | ON     | OFF    | ON     | ON     | OFF    | OFF   | HLS Slave SA 13    | HLS Slave SA 26/27   | HLS Slave SA 15 |                          |
| 14       | OFF    | ON     | ON     | ON     | OFF    | OFF   | HLS Slave SA 14    | HLS Slave SA 28/29   | HLS Slave SA 16 | HLS Slave SA 28/29/30/31 |
| 15       | ON     | ON     | ON     | ON     | OFF    | OFF   | HLS Slave SA 15    | HLS Slave SA 30/31   | HLS Slave SA 17 |                          |
| 16       | OFF    | OFF    | OFF    | OFF    | ON     | OFF   | HLS Slave SA 16    | HLS Slave SA 32/33   | HLS Slave SA 18 | HLS Slave SA 32/33/34/35 |
| 17       | ON     | OFF    | OFF    | OFF    | ON     | OFF   | HLS Slave SA 17    | HLS Slave SA 34/35   | HLS Slave SA 19 |                          |
| 18       | OFF    | ON     | OFF    | OFF    | ON     | OFF   | HLS Slave SA 18    | HLS Slave SA 36/37   | HLS Slave SA 20 | HLS Slave SA 36/37/38/39 |
| 19       | ON     | ON     | OFF    | OFF    | ON     | OFF   | HLS Slave SA 19    | HLS Slave SA 38/39   | HLS Slave SA 21 |                          |
| 20       | OFF    | OFF    | ON     | OFF    | ON     | OFF   | HLS Slave SA 20    | HLS Slave SA 40/41   | HLS Slave SA 22 | HLS Slave SA 40/41/42/43 |
| 21       | ON     | OFF    | ON     | OFF    | ON     | OFF   | HLS Slave SA 21    | HLS Slave SA 42/43   | HLS Slave SA 23 |                          |
| 22       | OFF    | OFF    | ON     | OFF    | ON     | OFF   | HLS Slave SA 22    | HLS Slave SA 44/45   | HLS Slave SA 24 | HLS Slave SA 44/45/46/47 |
| 23       | ON     | OFF    | ON     | OFF    | ON     | OFF   | HLS Slave SA 23    | HLS Slave SA 46/47   | HLS Slave SA 25 |                          |
| 24       | OFF    | OFF    | OFF    | ON     | ON     | OFF   | HLS Slave SA 24    | HLS Slave SA 48/49   | HLS Slave SA 26 | HLS Slave SA 48/49/50/51 |
| 25       | ON     | OFF    | OFF    | ON     | ON     | OFF   | HLS Slave SA 25    | HLS Slave SA 50/51   | HLS Slave SA 27 |                          |
| 26       | OFF    | ON     | OFF    | ON     | ON     | OFF   | HLS Slave SA 26    | HLS Slave SA 52/53   | HLS Slave SA 28 | HLS Slave SA 52/53/54/55 |
| 27       | ON     | ON     | OFF    | ON     | ON     | OFF   | HLS Slave SA 27    | HLS Slave SA 54/55   | HLS Slave SA 29 |                          |
| 28       | OFF    | OFF    | ON     | ON     | ON     | OFF   | HLS Slave SA 28    | HLS Slave SA 56/57   | HLS Slave SA 30 | HLS Slave SA 56/57/58/59 |
| 29       | ON     | OFF    | ON     | ON     | ON     | OFF   | HLS Slave SA 29    | HLS Slave SA 58/59   | HLS Slave SA 31 |                          |
| 30       | OFF    | ON     | ON     | ON     | ON     | OFF   | HLS Slave SA 30    | HLS Slave SA 60/61   | HLS Slave SA 32 | HLS Slave SA 60/61/62/63 |
| 31       | ON     | ON     | ON     | ON     | ON     | OFF   | HLS Slave SA 31    | HLS Slave SA 62/63   | HLS Slave SA 33 |                          |